## App 端申购备件时,未找到所需备件如何自行添加(文档)

用户在申购备件时,发现系统中没有所需申购的备件,在手机端可以手动添加备件。 用户登录互海通 App 端,在添加采购项界面,可按以下步骤进行操作(步骤 1-4)

| 上午9:46 🗑 📻                                                                                                | * 🖉 🏵       | "nl 🧙 🎰≁ |                      | ē 📕 🖇            | ¢ ô 11 🥱 🎰 + |
|----------------------------------------------------------------------------------------------------|-------------|----------|----------------------|------------------|--------------|
| <b>く</b> 返回                                                                                               | 添加采购项       | 筛选 🏹     | <b>く</b> 返回 〕        | 选择所属设备及部         | 3件           |
| Q 请输入备件名称或备件代号/规格                                                                                         |             |          | 设备名称                 |                  |              |
| 找不到所需备件?手动添加(点击添加)                                                                                        |             |          | For G/E F.O.Fin…     | For M/E F.O.Fin… | test2        |
| 船舶库(180)                                                                                                  | 自有库         | (671)    | test8                | 泵                | 测试备件2020…    |
| <sup>螺母</sup> 1、点击                                                                                        | •<br>"点击添加" |          | 测试备件管理2…             | · 测试柴油机01        | 柴油机          |
| 备件代号/规格: 6230.705A.18<br>所属设备:柴油机/所属部件:海水泵                                                                |             |          | 柴油机1                 | 丁测试设备            | 锅炉           |
| 数量(件):当前 450 ; 未到 310.611<br>最低库存: 1111 /最高库存: 0                                                          |             |          | 空调冷藏                 | 空压机              | 主机           |
| 🗟 备件详情                                                                                                    | +           | 加入购物车    | 部件名称                 |                  |              |
| test                                                                                                    |             |          | Fine Filter          |                  |              |
| 备件代号/规格:1<br>所属设备:For G/E F.O.Fine Filter/所属部件:Fuel Oil Filter<br>数量(jian):当前 0 ;未到 172<br>最低库存:2 /最高库存:0 |             |          |                      |                  |              |
| 良 备件详情                                                                                                    | +           | 加入购物车    |                      | Ļ                |              |
| <b>圆柱头内六角螺钉</b><br>备件代号/规格:9003862428<br>所属设备:柴油机/所属部件:气缸体部分<br>数量(件):当前 0;未到 1<br>最低库存:0/最高库存:0          |             |          | 2、定位所添加备件所属<br>设备和部件 |                  |              |
|                                                                                                    |             |          |                      |                  |              |
| <b>aaaa</b><br>备件代号/规格:aaaa<br>所属设备:监测与谣校                                                                 | 3/所属部件: 123 | 已选       | 确定                   |                  | 取消           |

| 上午9:47 ē 🧧                                                                                                    | <b>≉ ∲ ᅇ 淵 奈 ᡂ ≁</b><br>条性 |  |  |  |  |
|----------------------------------------------------------------------------------------------------|----------------------------|--|--|--|--|
| 変 広 机<br>空 压 机<br>设 备 在 船 名 称: For M/E F.O.Fine Filter<br>设 备 型 号: ROT-CD-14HCS/部 件 编号: 部 件 编号<br>设 备 厂 商: Ameroid Japan Service CO.,LTD |                            |  |  |  |  |
| 新增备件: 1                                                                                                    | 十新增一项                      |  |  |  |  |
| *备件名称                                                                                                    | 请填写备件名称                    |  |  |  |  |
| *备件代号/规格                                                                                                    | 请填写备件代号/规格                 |  |  |  |  |
| 备件位置号 2                                                                                                    | 清海写备件位置号                   |  |  |  |  |
| <b>ノ、 刊リノ</b><br>* 计量单位                                                                                                    | 「日人」日心                     |  |  |  |  |
| 标配数量                                                                                                    | 请填写标配数量                    |  |  |  |  |
| *申请数量                                                                                                    | 请填写申请数量                    |  |  |  |  |
| <b>申请备注</b><br>请填写申请备注                                                                                                    |                            |  |  |  |  |
| 4、点击"确定"                                                                                                    |                            |  |  |  |  |
| 确定                                                                                                    | 取消                         |  |  |  |  |

备注:这里添加的数据是临时数据,一旦岸基领导审批通过后,这个数据会变为正式数据,并进入到基础数据库,以后船舶端申购时,这个数据将会出现